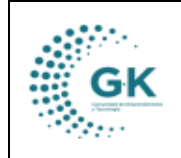

**TESORERÍA** 

### **MODULO:** Tesorería

**OPCION:** Pago cuentas por pagar

## **OBJETIVO:**

Realizar los pagos de todas las cuentas pendientes.

### **PROCEDIMIENTO:**

Para poder conocer las cuentas en el sistema se realizan los siguientes pasos:

1. En la pantalla principal de tesorería damos clic en el menú lateral y elegimos **Pago Cuentas Por Pagar.** 

|   | КАірі 📃                                                                 | INICIO                       | TESORER | IA 1791905911001 | EMPRESA: CORPORA          |
|---|-------------------------------------------------------------------------|------------------------------|---------|------------------|---------------------------|
| 0 | PCIONES DEL MODI                                                        | JLO                          |         |                  |                           |
|   | SESTION                                                                 | 4                            |         |                  |                           |
|   | Pago Cuentas x Registro Anticipo Comprobantes d Gestión SPI Pago Nomina | Pagar<br>as/Pagos<br>le Pago |         | -                |                           |
| ľ | PARAME                                                                  | TROS                         |         | Resumen de D     | isponibilidad por Periodo |
|   | REPORT                                                                  | ES                           |         |                  |                           |
|   | < REGRES                                                                | AR                           |         |                  |                           |
| L | 2<br>1<br>1<br>2<br>14                                                  |                              |         | ٨                | /                         |

# PAGO INDIVIDUAL TOTAL

a. Una vez dentro podremos visualizar todos los pagos pendientes desde el momento que se devengo, se seleccionara el pago requerido y le daremos clic en el visto que se encuentra en la parte derecha en la pestaña de acción.

| PAGOS POR REALIZAR & Comprobante de                                                                                 | e Pago       |               |                 |                |                                           |                                                                                                    |          |           |
|----------------------------------------------------------------------------------------------------|--------------|---------------|-----------------|----------------|-------------------------------------------|----------------------------------------------------------------------------------------------------|----------|-----------|
| BUSQUEDA POR BENEFICIARIOS                                                                                          | Transaccione | s por periódo |                 |                |                                           |                                                                                                    |          |           |
| 01/06/2024                                                                                                    | Show 10      |               |                 |                |                                           |                                                                                                    | Search:  |           |
| 28/07/2024                                                                                                    | Asiento      | 🎄 Fecha       | 1 Comprobante   | Identificación | 11 Beneficiario                           | 11 Detalle                                                                                                    | Apagar   | It Accion |
| Q Búsqueda Cuentas por Pagar                                                                                        | 1091         | 2024-06-07    | 2024            | 1709994774001  | MONCAYO CORDOVA LUIS RAMIRO               | SERVICIOS PROFESIONALES MENTORIA -<br>10.INGRESO DE CKP                                                                                                    | 324.00   |           |
| Q (*) Búsqueda de Anticipos                                                                                         | 1095         | 2024-06-07    | 2024            | 1713193645001  | CHICAIZA TOAPANTA XAVIER ORLANDO          | SERVICIOS PROFESIONALES EMPRENDE TU -<br>10.INGRESO DE CXP                                                                                                    | 324.00   |           |
| Pagar Lote Proveedores                                                                                              | 1173         | 2024-06-18    | 2024            | 1792507987001  | DUNIVERSAL PRODUCCIONES DUNIPROD CIA LTDA | SERVICIOS DE MONITOREO MEDIOS - 10.INGRESC<br>DE CXP                                                                                                    | 1,238.69 |           |
| Precaución! Para realizar un pago de<br>varias transacciones a un                                                   | 1263         | 2024-07-22    | CP-0002-2024-07 | 0503179418     | GRANJA CORRALES MARIA DEL CARMEN          | Solicitud ejecución de la planificacion Honorarios<br>por contratos civiles de servicios - Técnico de<br>Sistemas Alimentarios Sostenibles Nro. Trámite<br>POA/POI: (197). Según catálogo electrónico xxx                                    | 4,500.00 |           |
| Proveedor/Benethcario marcar en el<br>casillero check y luego presionar el<br>icono del visto para realizar el pago | 1264         | 2024-07-23    | CP-0003-2024-07 | 1792599547001  | 🗆 KAIZEN-SEC CIA. LTDA.                   | Solicitud ejecución de la planificacion 'Honorarios<br>por Contratos Civiles de Servicios - Técnicos para<br>capacitación y seguimiento - Programa Genera<br>(Técnico/a de Potenciación detemprendimientos)'<br>Nro. Trámite POA/POC ( 220 ) | 391.30   |           |

b. En esta interfaz, verificaremos la información del asiento que viene enlazado desde contabilidad, donde solo se procederá a llenar **la fecha,** el **detalle y la forma de pago.** 

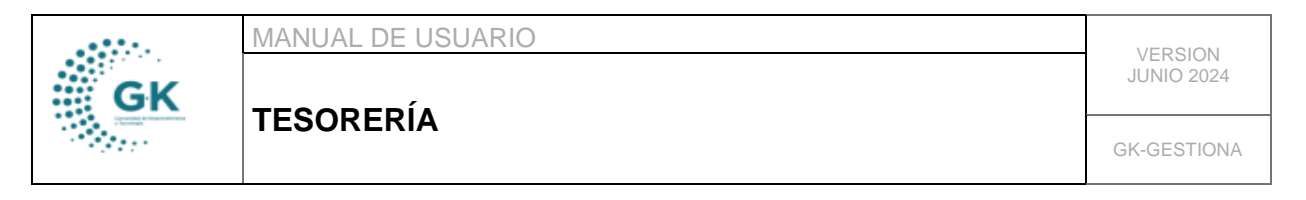

| PAGO REALIZADO CON EXITO | . INFORM                       | IACION ACTUALIZADA [1091][1091] editar               |            |                              | ~                 |       | ✓ Pago Individual Pago Asiento | E Comprobante Pago |  |  |  |  |
|--------------------------|--------------------------------|------------------------------------------------------|------------|------------------------------|-------------------|-------|--------------------------------|--------------------|--|--|--|--|
| Nro.Asiento Ma           | latriz                         | 1091                                                 |            |                              | Fecha Pa          | igo 🔤 | 07/06/2024                     |                    |  |  |  |  |
| Det                      | talle                          | SERVICIOS PROFESIONALES MENTORIA - 10.INGRESO DE CXP |            |                              |                   |       |                                |                    |  |  |  |  |
|                          |                                |                                                      |            |                              |                   |       |                                |                    |  |  |  |  |
| ld.Tra                   | amite                          |                                                      |            |                              |                   |       |                                |                    |  |  |  |  |
| FORMA Y DETALLE DE PAGO  |                                |                                                      |            |                              |                   |       |                                |                    |  |  |  |  |
|                          |                                |                                                      |            |                              |                   |       |                                |                    |  |  |  |  |
|                          |                                |                                                      |            |                              |                   |       |                                |                    |  |  |  |  |
| Benefi                   | ficiario                       | MONCAYO CORDOVA LUIS RAMIRO                          |            | Identificacion 1709994774001 |                   |       |                                |                    |  |  |  |  |
|                          | Banco                          | Banco Central cta. Nº 03120460                       | ~          | Forma pago                   |                   | 30 1  | fransferencia                  | *                  |  |  |  |  |
| Nro.Docu                 | umento                         | 00000001                                             |            |                              | A pagar US \$ 324 |       |                                |                    |  |  |  |  |
|                          |                                |                                                      |            |                              |                   |       |                                |                    |  |  |  |  |
|                          |                                |                                                      |            |                              |                   |       |                                |                    |  |  |  |  |
| Gen                      | Generado Generado es requerido |                                                      |            |                              | Nro.Comproban     | te -  |                                |                    |  |  |  |  |
| Current 1                |                                |                                                      | N          |                              |                   |       |                                |                    |  |  |  |  |
| Cuenta                   | Detaile                        |                                                      | Monto Pago |                              | partida           |       |                                |                    |  |  |  |  |
| 213.73.01                | Cuentas p                      | or Pagar Bienes y Servicios para Inversion           |            | 324                          | •                 |       |                                |                    |  |  |  |  |
| 1                        | Total                          |                                                      |            | 324                          |                   |       |                                |                    |  |  |  |  |

c. Una vez llenada la información damos clic en Pago Individual y Aceptar

| I PAGOS POR REALIZAR           | go                                                   |                |                                                        |
|--------------------------------|------------------------------------------------------|----------------|--------------------------------------------------------|
| PAGO REALIZADO CON EXITO INFOR | MACION ACTUALIZADA [1091][1091] editar               | _              | ✓ Pago Individual III Pago Asiento Si Comprobante Pago |
| Nro.Asiento Matriz             | 1091                                                 | Fecha Pago     | 07/06/2024                                             |
| Detalle                        | SERVICIOS PROFESIONALES MENTORIA - 10.INGRESO DE CXP |                |                                                        |
|                                |                                                      |                |                                                        |
| ld.Tramite                     | 150                                                  |                |                                                        |
| FORMA Y DETALLE DE PAGO        |                                                      | -              |                                                        |
|                                |                                                      |                |                                                        |
| Beneficiario                   | MONCAYO CORDOVA LUIS RAMIRO                          | Identificacion | 1709994774001                                          |
| Banco                          | Banco Central cta. Nº 03120460                       | Forma pago     | Transferencia 🗸                                        |

d. Finalmente podremos sacar el comprobante de pago, dando clic en **Imprimir comprobante de pago.** 

| E PAGOS POR REALIZAR | & Comprobante de Pa | go                                                   |            |                          |                              |  |  |
|----------------------|---------------------|------------------------------------------------------|------------|--------------------------|------------------------------|--|--|
|                      |                     |                                                      |            |                          |                              |  |  |
| PAGO REALIZAD        | O CON EXITO INFOR   | MACION ACTUALIZADA [1091][1091] editar               |            | ✓ Pago Individual ■ Pago | Asiento 🗟 Comprobante Pago 👤 |  |  |
|                      |                     |                                                      |            |                          | -                            |  |  |
|                      | Nro.Asiento Matriz  | 1091                                                 | Fecha Pago | 07/06/2024               |                              |  |  |
|                      | Detalle             | SERVICIOS PROFESIONALES MENTORIA - 10.INGRESO DE CXP |            |                          |                              |  |  |
|                      |                     |                                                      |            |                          | 18                           |  |  |
|                      | Id.Tramite          | 150                                                  |            |                          |                              |  |  |
| FORMA Y DETALLE DE   | PAGO                |                                                      | -          |                          |                              |  |  |

# PAGO PARCIAL

a. Seleccionaremos el pago requerido y le daremos clic en el visto que se encuentra en la parte derecha en la pestaña de acción.

| E PAGOS POR REALIZAR                                                          | & Comprobante de l                             | Pago                |                    |                 |                  |                                           |                                                                                                    |          |              |
|-------------------------------------------------------------------------------|------------------------------------------------|---------------------|--------------------|-----------------|------------------|-------------------------------------------|----------------------------------------------------------------------------------------------------|----------|--------------|
| BUSQUEDA POR BENEFICI                                                         | IARIOS                                         | Transacciones por p | periódo<br>entries |                 |                  |                                           |                                                                                                    | Saarch   |              |
| 01/06/2024<br>28/07/2024                                                      | 8                                              | Asiento             | 11 Fecha           | 1 Comprobante   | 1 Identificación | 17 Beneficiario                           | 1 Detaile                                                                                                    | Apagar   | It Accion It |
| Q Búsqueda Cuen                                                               | tas por Pagar                                  | 1091                | 2024-06-07         | 2024            | 1709994774001    | MONCAYO CORDOVA LUIS RAMIRO               | SERVICIOS PROFESIONALES MENTORIA -<br>10.INGRESO DE CXP                                                                                                    | 324.00   |              |
| Q (*) Búsqueda d                                                              | le Anticipos                                   | 1095                | 2024-06-07         | 2024            | 1713193645001    | CHICAIZA TOAPANTA XAVIER ORLANDO          | SERVICIOS PROFESIONALES EMPRENDE TU -<br>10.INGRESO DE CXP                                                                                                    | 324.00   | <b>~</b>     |
| 🖚 Pagar Lote Pr                                                               | roveedores                                     | 1173                | 2024-06-18         | 2024            | 1792507987001    | DUNIVERSAL PRODUCCIONES DUNIPROD CIA LTDA | SERVICIOS DE MONITOREO MEDIOS - 10.INGRESC<br>DE CXP                                                                                                    | 1,238.69 | <b>~</b>     |
| Precaución! Para realiz<br>varias transacciones a u                           | tar un pago de<br>un                           | 1263                | 2024-07-22         | CP-0002-2024-07 | 0503179418       | GRANJA CORRALES MARIA DEL CARMEN          | Solicitud ejecución de la planificacion Honorarios<br>por contratos civiles de servicios - Técnico de<br>Sistemas Alimentarios Sostenibles Nro. Trámite<br>POA/POI: (197). Según catálogo electrónico xxx                                   | 4,500.00 | ~            |
| Proveedor/Beneficiario<br>casillero check y luego<br>icono del visto para rea | marcar en el<br>presionar el<br>alizar el pago | 1264                | 2024-07-23         | CP-0003-2024-07 | 1792599547001    | 🗆 KAIZEN-SEC CIA. LTDA.                   | Solicitud ejecución de la planificacion 'Honorarios<br>por Contratos Giviles de Servicios - Técnicos para<br>capacitación y seguimiento - Programa Genera<br>(Técnico) a de Potenciación deEmprendimientos)'<br>Nro. Trámite POA/POI: (220) | 391.30   |              |

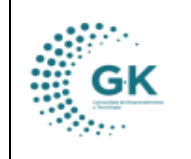

**TESORERÍA** 

b. En esta interfaz, verificaremos la información del asiento que viene enlazado desde contabilidad, donde se procederá a llenar **la fecha**, el **detalle y la forma de pago**. En este apartado también vamos a editar el valor de pago y damos clic en la tecla Tab para que se registre el valor de pago.

|   | PAGO REALIZADO CON EXITO | INFORI                | MACION ACTUALIZADA [1091][1091] editar               |            |                       |                 |                |                 | ✓ Pago Individual | 📰 Pago Asiento | Comprobante Pago | 1 |
|---|--------------------------|-----------------------|------------------------------------------------------|------------|-----------------------|-----------------|----------------|-----------------|-------------------|----------------|------------------|---|
|   | Nro.Asiento I            | Matriz                | 1091                                                 |            | Fecha Pago 07/06/2024 |                 |                |                 |                   |                |                  | Ē |
|   | C                        | Detalle               | SERVICIOS PROFESIONALES MENTORIA - 10.INGRESO DE CXP |            |                       |                 |                |                 |                   |                |                  |   |
|   | Id.T                     |                       |                                                      |            |                       |                 |                |                 |                   |                |                  |   |
|   | FORMA Y DETALLE DE PAGO  |                       |                                                      |            |                       |                 |                |                 |                   |                |                  |   |
| 1 |                          |                       |                                                      |            |                       |                 |                |                 |                   |                |                  |   |
|   | Ben                      | eficiario             | MONCAYO CORDOVA LUIS RAMIRO                          |            |                       |                 | Identificacion | 17099           | 94774001          |                |                  |   |
|   |                          | Banco                 | Banecuador cta. cte. 3001285680                      | ~          |                       |                 | Forma page     | 0 Transferencia |                   |                |                  | ~ |
|   | Nro.Doc                  | cumento               | 00000001                                             |            | A pagar US \$ 250     |                 |                |                 |                   |                |                  |   |
|   |                          |                       |                                                      |            |                       |                 |                |                 |                   |                |                  |   |
|   |                          |                       |                                                      | Sald       | o : 74                | ]               |                |                 |                   |                |                  |   |
|   | G                        | Generado es requerido |                                                      |            |                       | Nro.Comprobante | -              |                 |                   |                |                  |   |
|   | Cuenta                   | Detalle               |                                                      | Monto Pago |                       | partida         |                |                 |                   |                |                  |   |
|   | 213.73.01                | Cuentas               | or Pagar Bienes y Servicios para Inversion           |            | 324                   |                 |                |                 |                   |                |                  |   |
|   |                          | Total                 |                                                      |            | 324                   |                 |                |                 |                   |                |                  |   |

c. Una vez llena la información damos clic en Pago Individual y Aceptar

| III PAGOS POR REALIZAR         | go                                                   |                |                                                        |  |  |  |  |  |  |  |  |
|--------------------------------|------------------------------------------------------|----------------|--------------------------------------------------------|--|--|--|--|--|--|--|--|
| PAGO REALIZADO CON EXITO INFOR | MACION ACTUALIZADA [1091][1091] editar               | _              | ✓ Pago Individual III Pago Asiento SComprobante Pago 1 |  |  |  |  |  |  |  |  |
| Nro.Asiento Matriz             | 1091                                                 | Fecha Pago     | 07/06/2024                                             |  |  |  |  |  |  |  |  |
| Detalle                        | SERVICIOS PROFESIONALES MENTORIA - 10,INGRESO DE CXP |                | 4                                                      |  |  |  |  |  |  |  |  |
| ld.Tramite                     | 150                                                  |                |                                                        |  |  |  |  |  |  |  |  |
| FORMA Y DETALLE DE PAGO        | FORMA Y DETALLE DE PAGO                              |                |                                                        |  |  |  |  |  |  |  |  |
|                                |                                                      |                |                                                        |  |  |  |  |  |  |  |  |
| Beneficiario                   | MONCAYO CORDOVA LUIS RAMIRO                          | Identificacion | 1709994774001                                          |  |  |  |  |  |  |  |  |
| Banco                          | Banco Central cta. Nº 03120460                       | Forma pago     | Transferencia 🗸                                        |  |  |  |  |  |  |  |  |

d. Finalmente podremos sacar el comprobante de pago, dando clic en **Imprimir comprobante de** pago.

| E PAGOS POR REALIZAR  | & Comprobante de Pa | go                                                   |            |                                |                      |  |  |  |
|-----------------------|---------------------|------------------------------------------------------|------------|--------------------------------|----------------------|--|--|--|
|                       |                     |                                                      |            |                                |                      |  |  |  |
| PAGO REALIZADO        | CON EXITO INFOR     | MACION ACTUALIZADA [1091][1091] editar               |            | ✓ Pago Individual Pago Asiento | 🗟 Comprobante Pago 🚺 |  |  |  |
| N                     | Nro.Asiento Matriz  | 1091                                                 | Fecha Pago | 0 07/06/2024                   |                      |  |  |  |
|                       | Detalle             | SERVICIOS PROFESIONALES MENTORIA - 10.INGRESO DE CXP |            |                                |                      |  |  |  |
|                       |                     |                                                      |            |                                | li li                |  |  |  |
|                       | Id.Tramite          | 150                                                  |            |                                |                      |  |  |  |
| FORMA Y DETALLE DE PA | AGO                 |                                                      |            |                                |                      |  |  |  |
|                       |                     |                                                      |            |                                |                      |  |  |  |

## PAGO A VARIOS PROVEEDORES

a. Para realizar el pago a varios proveedores, seleccionamos los que vamos a realizar el pago y luego damos clic en Pagar Lote Proveedores.

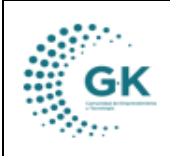

TESORERÍA

| E PAGOS POR REALIZAR                                                                                                | Pago            |              |                 |                |                                           |                                                                                                    |          |                 |
|----------------------------------------------------------------------------------------------------|-----------------|--------------|-----------------|----------------|-------------------------------------------|----------------------------------------------------------------------------------------------------|----------|-----------------|
| BUSQUEDA POR BENEFICIARIOS                                                                                          | Transacciones p | oor periódo  |                 |                |                                           |                                                                                                    |          |                 |
| 01/05/2024                                                                                                    | Show 10         | ✓ entries    |                 |                |                                           |                                                                                                    | Search:  |                 |
| 28/07/2024                                                                                                    | Asiento         | 🎼 Fecha      | Comprobante     | Identificación | 11 Beneficiario                           | 1 Detalle                                                                                                    | Apagar   | IT Accion IT    |
| Q Búsqueda Cuentas por Pagar                                                                                        | 1091            | 2024-06-07   | 2024            | 1709994774001  | MONCAYO CORDOVA LUIS RAMIRO               | SERVICIOS PROFESIONALES MENTORIA -<br>10.INGRESO DE CXP                                                                                                    | 324.00   |                 |
| Q (*) Búsqueda de Anticipos                                                                                         | 1095            | 2024-06-07   | 2024            | 1713193645001  | CHICAIZA TOAPANTA XAVIER ORLANDO          | SERVICIOS PROFESIONALES EMPRENDE TU -<br>10.INGRESO DE CXP                                                                                                    | 324.00   | <b>~</b>        |
| Pagar Lote Proveedores                                                                                              | 1173            | 2024-06-18   | 2024            | 1792507987001  | DUNIVERSAL PRODUCCIONES DUNIPROD CIA LTDA | SERVICIOS DE MONITOREO MEDIOS - 10.INGRESO<br>DE CXP                                                                                                    | 1,238.69 | <b>~</b>        |
| Precaución! Para realizar un pago de<br>varias transacciones a un                                                   | 1263            | 2024-07-22   | CP-0002-2024-07 | 0503179418     | GRANIA CORRALES MARIA DEL CARMEN          | Solicitud ejecución de la planificacion Honorarios<br>por contratos civiles de servicios - Técnico de<br>Sistemas Alimentarios Sostenibles Nro. Trámite<br>POA/POI: (197). Según catálogo electrónico xxx                                  | 4,500.00 |                 |
| Provedor/Beneticiario marcar en el<br>casillero check y luego presionar el<br>icono del visto para realizar el pago | 1264            | 2024-07-23   | CP-0003-2024-07 | 1792599547001  | 🗆 KAIZEN-SEC CIA. LIDA.                   | Solicitud ejecución de la planificacion 'Honorarios<br>por Contratos Civiles de Servicios - Técnicos para<br>capacitación y seguimiento - Programa Genera<br>(Técnicio2 de Potenciación deEmprendimientos)'<br>Nro. Trámite POA/POI: (220) | 391.30   |                 |
|                                                                                                    | Showing 1 to 5  | of 5 entries |                 |                |                                           |                                                                                                    |          | Previous 1 Next |

b. Colocamos la fecha de pago, seleccionamos el banco y damos clic en Generar Pago.

|                                                                                           |                                            | R                                         | EALIZAR PAGOS          | POR LOTE                            |               |                                  | ×                                                                                                    |            |              |
|-------------------------------------------------------------------------------------------|--------------------------------------------|-------------------------------------------|------------------------|-------------------------------------|---------------|----------------------------------|----------------------------------------------------------------------------------------------------|------------|--------------|
| REALIZAR                                                                                  | & Comprobante d                            | le la la la la la la la la la la la la la | FORMA Y DETALLE DE PAG | D                                   |               |                                  |                                                                                                    |            |              |
| 024                                                                                       | ۲                                          | L                                         | Fecha Pago             | 28/07/2024                          |               | A pagar US \$ 32648,00           |                                                                                                    | Search:    |              |
| 024                                                                                       |                                            | 1                                         | Banco                  | Banco del Pacifico cta. cte. 820319 | 9             |                                  | ~                                                                                                    | lî Apagar  | 11 Accion 11 |
| úsqueda Cuenta                                                                            | s por Pagar                                | 1                                         |                        |                                     |               | LE MONCATO CORDOVA LOIS NAMINO   | 10.INGRESO DE CXP                                                                                                    | 324.00     | <b>~</b>     |
| (*) Búsqueda de                                                                           | Anticipos                                  | 109                                       |                        |                                     |               |                                  | SERVICIOS PROFESIONALES EMPRENDE <mark>TU -</mark><br>10.INGRESO DE CXP                                                                                                    | 324.00     |              |
| a Pagar Lote Pro                                                                          | veedores                                   |                                           |                        |                                     |               |                                  | Generar Pago Salir 0.INGRES                                                                                                    | 0 1,238.69 |              |
| ión! Para realiza<br>Insacciones a un                                                     | r un pago de                               | 126                                       | 3 2024-07-22           | CP-0002-2024-07                     | 0503179418    | GRANJA CORRALES MARIA DEL CARMEN | Solicitud ejecución de la planificacion Honorarios<br>por contratos civiles de servicios - Técnico de<br>Sistemas Alimentarios Sostenibles Nro. Trámite<br>POA/POI: (197). Según catálogo electrónico xox                                  | 4,500.00   |              |
| racciones a un<br>r/Beneficiario marcar<br>heck y luego presior<br>visto para realizar el | tarcar en el<br>resionar el<br>zar el pago | 126                                       | 4 2024-07-23           | CP-0003-2024-07                     | 1792599547001 | C KAIZEN-SEC CIA. LTDA.          | Solicitud ejecución de la planificacion 'Honorario<br>por Contratos Civiles de Servicios - Técnicos para<br>capacitación y seguimiento - Programa Genera<br>(Técnico) a de Potenciación deEmprendimientos)'<br>Nro: Trámite POA/POI: (220) | : 391.30   |              |